## <u>Comment faire une recherche dans la base de données de l'Herbier Universitaire</u> <u>de La Réunion</u>

Le lien vers le site de gestion des collections de l'UMR PVBMT est : http://collections-umr-pvbmt.cirad.fr/

La base de données de l'Herbier Universitaire de La Réunion contient deux tables principales : une table des « Botanical Records » et une table des « Specimens ».

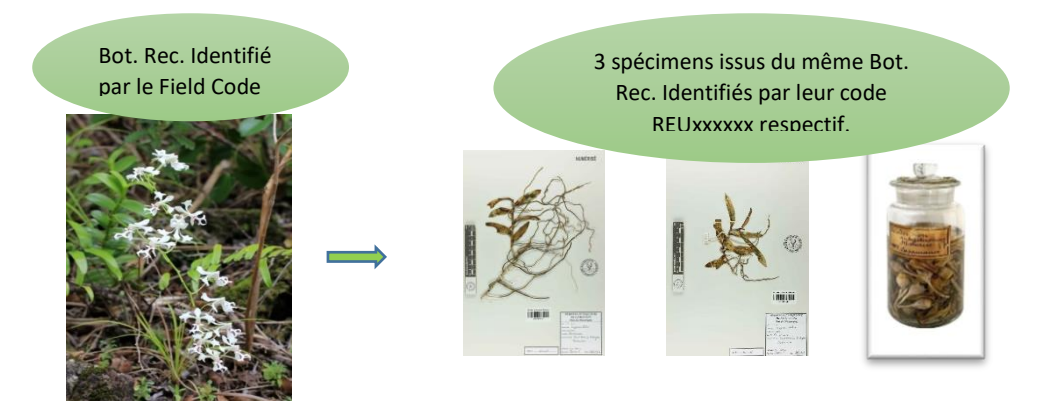

## A- Rechercher un Specimen

Pour la recherche d'un échantillon en particulier, aller dans Herbier > Rechercher > Spécimens. Il y a **2** requêtes possibles uniquement : avec le barcode et/ou avec le nom d'espèce.

1. Si le code d'inventaire (REUxxxxx) de l'échantillon est connu, choisir 'specimen barcode' dans la requête Q1 et taper le code puis 'search'.

| Sear | ch on Herba | rium specimens   |   |             |   |           |        |     | — |
|------|-------------|------------------|---|-------------|---|-----------|--------|-----|---|
| Q1   | Ŧ           | Specimen barcode | Ŧ | Starts with | * | REU000513 | × -    | + - |   |
|      | Q1          |                  |   |             |   | Reset     | Search |     |   |

2. Si le code n'est pas connu mais on veut rechercher tous les échantillons d'une espèce en particulier, choisir 'taxon name' dans Q1 et 'search'

| Search on Herbarium specimens |              |  |  |                         |         |       |        |  |  |  |  |
|-------------------------------|--------------|--|--|-------------------------|---------|-------|--------|--|--|--|--|
| Q1                            | ▼ Taxon name |  |  | Target record name st 🔻 | Angraec | + -   |        |  |  |  |  |
|                               | Q1           |  |  |                         |         | Reset | Search |  |  |  |  |

Dans l'exemple ci-dessus, on obtient la liste des *Angraecum eburneum* présents à l'herbier. Il faut ensuite cliquer sur le barcode 'REUxxxxx' pour avoir la fiche du spécimen (données+photo). En cliquant sur le code du Botanical Record associé, on peut avoir les métadonnées associées à l'observation.

| Sho | owing 1 to 9 of 9 entrie | Previous 1         | Next                |                 |                    |        |
|-----|--------------------------|--------------------|---------------------|-----------------|--------------------|--------|
| \$  | Specimen barcode 🔶       | Taxon name 🛛 🔶     | Specimen category 🔶 | Owner <b></b> ♦ | Botanical record 🖨 | 🕑 List |
| 0   | REU006331                | Angraecum eburneum | Herbarium sheet     | REU             | Th.C. 3714         | S      |
| 0   | REU006332                | Angraecum eburneum | Herbarium sheet     | REU             | Th.C. 3714         | S      |
| 0   | REU007851                | Angraecum eburneum | Herbarium sheet     | REU             | R.L. 1122          | ß      |

## B- Rechercher un Botanical Record

Pour des requêtes plus poussées, aller dans Herbier>Rechercher>Botanical records. Cela permet d'accéder à la table "Botanical records" qui contient les observations (un Botanical record = un code collecteur = un plant). Un record est ensuite lié à un ou plusieurs spécimens.

Le champ « Taxon name » est ici ontologique, c'est-à-dire qu'on peut faire une requête sur un taxon et ses descendants taxonomiques.

Dans l'exemple ci-dessous, on recherche les *Angraecum eburneum* collectés par Cadet. Le résultat montre qu'il n'y a qu'un seul 'botanical record' répondant à ces critères.

| Search on Botanical records                 |                                |          |       |              |        |                         |             |                           |               |             |                 |     |            |
|---------------------------------------------|--------------------------------|----------|-------|--------------|--------|-------------------------|-------------|---------------------------|---------------|-------------|-----------------|-----|------------|
| Q1                                          | <ul> <li>Taxon name</li> </ul> |          |       |              | Cont   | en)                     | ▼ Angr.     | Angraecum eburneum× 👻 🕂 🗕 |               |             |                 |     |            |
| Q3                                          | An                             | d 👻      | Colle | ectors       | Ŧ      | Target record name st • |             |                           | 🔻 Cade        | Cadet, T. × |                 |     | + -        |
|                                             | Q1 And Q3 Reset Search         |          |       |              |        |                         |             |                           |               |             |                 |     |            |
|                                             |                                |          |       |              |        |                         |             |                           |               |             |                 |     |            |
| Sea                                         | arch r                         | esults   |       |              |        |                         |             | E                         | Export List 👻 |             | Ø.▼ NO          | Lis | st display |
| Showing 1 to 1 of 1 entries Previous 1 Next |                                |          |       |              |        |                         |             |                           |               |             |                 |     |            |
|                                             | \$                             | Field co | ode 🌲 | Taxon name   |        | ¢                       | Locality    | \$                        | Collector(s)  | \$          | Collection date | \$  | 🕑 List     |
| •                                           | •                              | Th.C. 37 | 714   | Angraecum eb | urneum |                         | Saint-Denis |                           | Cadet, T.     |             | 03/08/1972      |     | ¢          |

En cliquant sur 'Th.C. 3714', on obtient la fiche du 'botanical record' avec toutes les métadonnées (onglet 'General'). En allant dans l'onglet 'Specimen(s)', on voit qu'il y a 2 planches d'herbier faites à partir de cette même observation. En cliquant sur ces 'herbarium specimen', on tombe sur la fiche de la planche avec photo.